## วิธีการดูผลการเรียนจากเว็บไซต์ SGS

- 1. เข้าเว็บไซต์ <u>www.google.co.th</u>
- 2. ค้นหาโดยพิมพ์คำว่า sgs นักเรียน

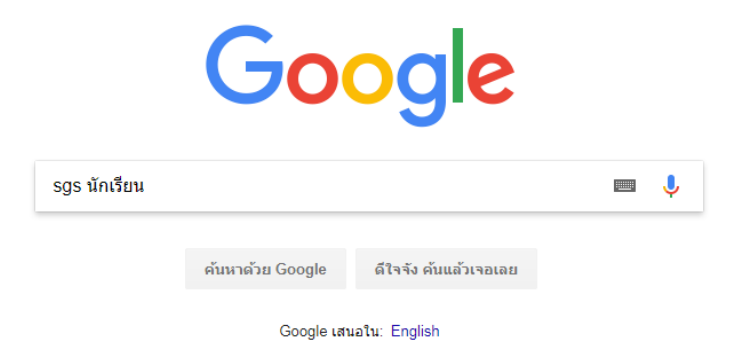

3. จะปรากฏเว็บไซต์ ให้คลิกเว็บไซต์แรก ชื่อว่า ผล การ เรียน – Sign In

| Google | sgs นักเรียน                                            |                                                                                 |                                       |        |        | 💷 🌷 Q     |                       |
|--------|---------------------------------------------------------|---------------------------------------------------------------------------------|---------------------------------------|--------|--------|-----------|-----------------------|
|        | ทั้งหมด                                                 | ข่าวสาร                                                                         | วิดีโอ                                | ค้นรูป | แผนที่ | ເพົ່มເติม | การตั้งค่า เครื่องมือ |
|        | ผลการค้นหาประมาณ 117,000 รายการ (0.24 วินาที)           |                                                                                 |                                       |        |        |           |                       |
|        | <b>ผล การ</b><br>https://sgs<br>SGS สำหรั<br>ประจำดัวปร | <b>เรียน - Sig</b><br>s6.bopp-obe<br>บ <del>นักเรียน</del> และเ<br>ะชาชน, จำรหั | าชประจำตัวนักเรียน, จำชื่อผู้ไช้. เลข |        |        |           |                       |

4. Log in โดยพิมพ์ เลขประจำตัวนักเรียน และเลขบัตรประชาชน

| log SGS สำหรับนักเรียนและผู้ปกครอง |                 |                  |            |                   |  |  |
|------------------------------------|-----------------|------------------|------------|-------------------|--|--|
| ข่าวประชาสัมพันธ์                  | ประวัตินักเรียน | ตรวจสอบเวลาเรียน | ผลการเรียน | ผลการเรียนไม่ฝ่าน |  |  |
| 🗟 เข้าระบบ                         |                 |                  |            |                   |  |  |
| ป้อนชื่อผู้ใช้และรหัสผ่า           | นเพื่อเข้าระบบ  |                  |            |                   |  |  |
| เลซประจำตัวนักเรียน                |                 |                  |            | จำชื่อผู้ใช้      |  |  |
| เลขประจำตัวประชาชเ                 | L               |                  |            | จำรหัสผ่าน        |  |  |
|                                    |                 |                  |            | เข้าใช้อัตโนมัติ  |  |  |
|                                    | ଜା              | กลง Cancel       |            |                   |  |  |

5. เมื่อ log in แล้ว จะปรากฏหน้าต่าง ข่าวสารประชาสัมพันธ์ และชื่อโรงเรียน

| 🔕 โรงเรียนราชนั้นทาจารย์ สามเสนวิทยาลัย ๒                                                                                                    |              |
|----------------------------------------------------------------------------------------------------|--------------|
| ข่าวประชาสัมพันธ์ ประวัตินักเรียน ตรวจสอบเวลาเรียน ผลการเรียน ผลการเรียนไม่ฝ่าน เลือก                                                                                | แสรี พิมพ์คำ |
| ข่าวประชาสัมพันธ์                                                                                                    |              |
| ประกาศข่าวประชาสัมพันธ์ สำหรับผู้ปกครองและนักเรียน                                                                                                    |              |
| โรงเรียน จะใช้พื้นที่ตรงนี้ เพื่อใช้ในการสื่อสารข้อมูล ระหว่าง โรงเรียนและนักเรียนหรือผู้ปกครอง ดังนั้น นักเรียนและผู้ปกครอง                                         |              |
| - สามารถติดตามข่าวสารต่างๆ จากทางโรงเรียน หรือผู้บริหาร เมื่อมีข่าวสารเร่งด่วน<br>- เมื่อมีการประกาศผลการเรียน จะแจ้ง วัน เวลา ที่ประกาศผลให้ทราบ<br>- ข่าวสาร อื่นๆ |              |
|                                                                                                    |              |

6. คลิกเลือกเมนู "ผลการเรียน" เพื่อตรวจสอบผลการเรียนแต่ละภาคเรียน

| \delta โรงเรีย                                     | บนราชนั้นข                                        | การย์ สาม                                               | งเสนวิทย                        | าลัย ๒                       |           |         |
|----------------------------------------------------|---------------------------------------------------|---------------------------------------------------------|---------------------------------|------------------------------|-----------|---------|
| ข่าวประชาสัมพันธ์                                  | ประวัตินักเรียน                                   | ตรวจสอบเวลาเรียน                                        | ผลการเรียน                      | ผลการเรียนไม่ฝาน             | เลือกเสรี | พิมพ์คำ |
| ข่าวประชาสัมพันธ์                                  |                                                   |                                                         |                                 | K                            | _         |         |
| ประกาศข่าวประชาสัมพั<br>โรงเรียน จะใช้พื้นที่ตรงเ  | โนธ์ สำหรับผู้ปกครองเ<br>นี้ เพื่อใช้ในการสื่อสาร | เละนักเรียน<br>ข้อมูล ระหว่าง โรงเรียนแล                | ะนักเรียนหรือผู้ปกค             | จรอง ดังนั้น นักเรียนและผู้บ | ปกครอง    |         |
| - สามารถติดต<br>- เมื่อมีการประ<br>- ข่าวสาร อื่นๆ | ามข่าวสารต่างๆ จากห<br>กาศผลการเรียน จะแจ่        | ทงโรงเรียน หรือผู้บริหาร แ<br>ัง วัน เวลา ที่ประกาศผลให | มื่อมีข่าวสารเร่งด่วน<br>รัทราบ | L                            |           |         |